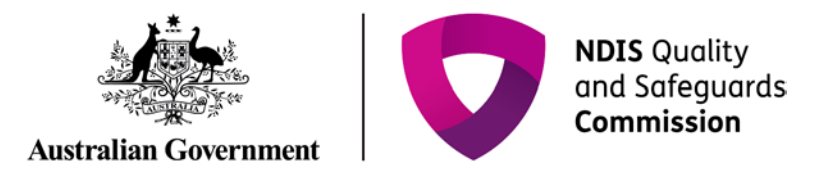

## **Renewal of a registration**

Quick Reference Guide (Registration)

Providers can submit a formal renewal in the final 6 months of their registration using the NDIS Commission Portal.

## Renewal of a registration

1. Log in to NDIS Commission Portal.

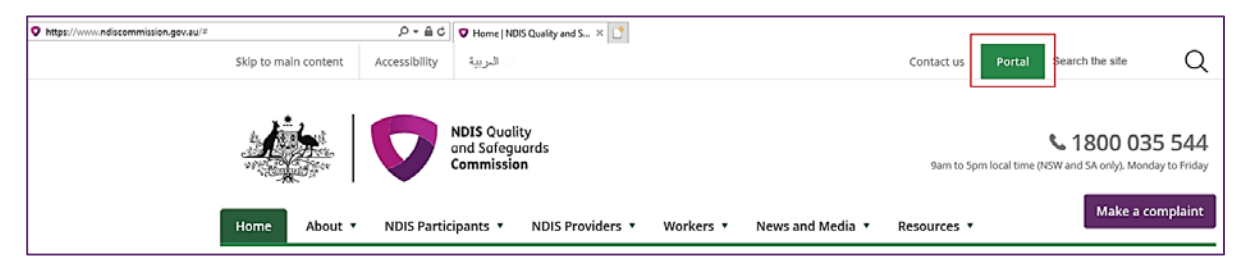

2. Select My registration.

| Ś    | <b>*</b>   🔽      | NDIS Quality<br>and Safeguards<br>Commission |            |                 |                          | ٥                    | Switch to myplace Logout |
|------|-------------------|----------------------------------------------|------------|-----------------|--------------------------|----------------------|--------------------------|
| lome | Application +     | Registration +                               | Task •     | Change position | Behaviour support plan 👻 | Reportable incidents | •                        |
| We   | elcome to         | the NDI                                      | S Corr     | nmission P      | ortal, Michael.          |                      |                          |
|      |                   |                                              |            | My application  | S                        |                      | My registration          |
|      | Number of tasks o | )<br>awaiting action:                        | Tasks<br>O | Be              | ehaviour Support Plan    |                      | Reportable Incidents     |

3. On the **Overview** screen, select **Formal renewal**.

| ome Application - Registration - Tasi                                                                                                    | k 👻 Behaviour support plan 👻 Reportable incide                                                                                                    | nts 👻                                                                                                    |                                                                                                  |
|----------------------------------------------------------------------------------------------------|----------------------------------------------------------------------------------------------------|----------------------------------------------------------------------------------------------------|--------------------------------------------------------------------------------------------------|
| UMQ Development Pty Ltd<br>Registration id:<br>Provider type:Registered<br>Registration status:Approved<br>Renewal date: 24/08/2018 04:11:5 | Overview<br>This view provides an overview of this NDIS Provider. F<br>key personnel, outlets and applications they have subr<br>Renewal due in 59 days | from the left-hand menu you can access more information a<br>nitted. You can also generate documents, view or upload att | bout their registration, including their registration groups,<br>tachments, and make file notes. |
| Registration details                                                                                                    |                                                                                                    |                                                                                                    |                                                                                                  |
| Overview                                                                                                    | Primary contact                                                                                                    | Auditor details                                                                                                    | Business statistics                                                                              |
| Registration details                                                                                                    | Phone:02 1111 2222                                                                                                    | Current auditor:                                                                                                    | SDA properties: 0                                                                                |
| Registration conditions                                                                                                    | Contact person:                                                                                                    | Phone:<br>Email:                                                                                                    | New reportable incidents:0                                                                       |
| SDA property                                                                                                    | PARRAMATTA NSW 2150                                                                                                    | Auditor start date: 04/06/2018 12:00:00 AM                                                                               | View                                                                                             |
| Surveillance / audit cycle                                                                                                    | View                                                                                                    | Add                                                                                                    |                                                                                                  |
| Auditor relationship                                                                                                    |                                                                                                    |                                                                                                    |                                                                                                  |

4. A prompt will appear to notify you are about to commence a Formal renewal. Click **Ok.** 

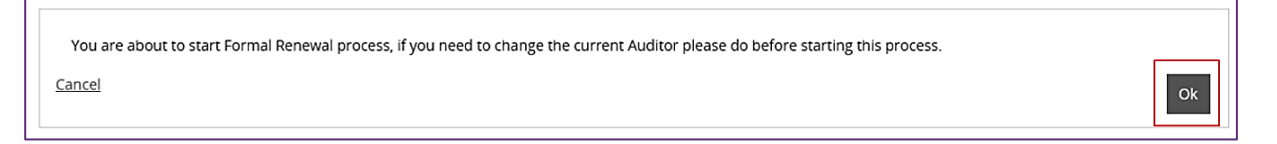

5. Start to complete the renewal process by selecting the different sections in the left hand menu and update each screen ensuring the correct details are captured.

| fome Application - Registration - Task - Beha                                          | Mour support plan ~ Reportable incidents ~                                                                                                    |
|----------------------------------------------------------------------------------------|----------------------------------------------------------------------------------------------------|
| UMQ Development Pty Ltd<br>Application status: Draft<br>Application status: Draft      | Application details * required This view provides an overview of this Application. From the left-hand menu you can access more information, including the applicant's registration groups, self-assessment responses and other details. |
| Application Id:4-35DR9DM<br>Application received date: <i>dd/mm/yyyy</i><br>26/06/2018 | Auditor: Number of participants currently getting service? Number of staff employed:                                                                                                    |
| Application details                                                                    | HDAA Australia Pty Ltd                                                                                                    |
| Applications details<br>Available                                                      | Participant groups                                                                                                    |
| Provider details   Available                                                           | Update                                                                                                    |
| Key personnel .                                                                        | Partiscipant groups Answer Acquired brain injury                                                                                                    |
| Addresses  Available                                                                   | Aged Care                                                                                                    |
| Registration groups                                                                    | Autism                                                                                                    |
| Service delivery questions                                                             | Dementia Intellectual disability                                                                                                    |
| Self assessment                                                                        | Mental health                                                                                                    |
| Available<br>Suitability questions                                                     | Physical disability including sensory<br>disability                                                                                                    |
| Available                                                                              | Spinal injury                                                                                                    |
| Outlets<br>Available                                                                   | Ventilator dependent                                                                                                    |
| Submit<br>Unavailable                                                                  | Age groups                                                                                                    |
| Actions                                                                                | Update<br>Age_groups Answer                                                                                                    |

6. A prompt will appear to **Update application details**.

| source | CODW .                                             |                            |            |
|--------|----------------------------------------------------|----------------------------|------------|
| ve     | Update application details                         |                            | x          |
| aik    |                                                    |                            | * required |
| :ta    | Number of participants currently getting service?* | Number of staff employed:* |            |
|        | 8                                                  | s                          |            |
| >      | Cancel                                             |                            | Save       |
|        |                                                    |                            |            |
|        | Arouized brain inluor                              |                            |            |

7. Update the **Participant groups** by selecting the drop down menu and click **Save**.

| Home | Application ~              | Registration -   | Task ~ | Behaviour support plan ~ | Reportable incidents ~                            |
|------|----------------------------|------------------|--------|--------------------------|---------------------------------------------------|
|      | MO Develop                 | ment Pty I td    |        | Participant              | groups                                            |
|      | ing Develop                | at at            |        |                          |                                                   |
| Ar   | plication status. D        | ewal Application |        |                          |                                                   |
| A    | plication Id: 4-3SD        | R9DM             |        |                          |                                                   |
| Ap   | plication received         | date: dd/mm/yyyy |        |                          | Acquired brain injury:                            |
| 26   | /06/2018                   |                  |        |                          | Please Select                                     |
|      |                            |                  |        |                          |                                                   |
|      |                            |                  |        |                          | Aged Care:                                        |
| Ap   | plication details          |                  |        |                          | Please Select 🗸                                   |
|      | Applications detail        | s                |        |                          |                                                   |
|      | Available                  |                  |        |                          | Autism:                                           |
|      | Provider details           |                  |        |                          | Please Select                                     |
|      | Available                  |                  | •      |                          |                                                   |
|      |                            |                  |        |                          | Damantia                                          |
|      | Key personnel<br>Available |                  | •      |                          |                                                   |
|      |                            |                  |        |                          | Please select                                     |
|      | Addresses                  |                  | •      |                          |                                                   |
|      | AVONODIE                   |                  |        |                          | Intellectual disability:                          |
|      | Registration group         | s                |        |                          | Please Select 👻                                   |
|      | Available                  |                  |        |                          |                                                   |
|      | Constan delboraria         |                  |        |                          | Mental health:                                    |
|      | Available                  | esuons           | •      |                          | Please Select                                     |
|      |                            |                  |        |                          |                                                   |
|      | Self assessment            |                  | •      |                          | Physical disability including sensory disability- |
|      | And the second             |                  |        |                          | Blava Selart                                      |
|      | Suitability question       | 15               | •      |                          | riease serect                                     |
|      | Available                  |                  |        |                          | Principal and an                                  |
|      | Outlets                    |                  |        |                          | spinal injury:                                    |
|      | Available                  |                  | •      |                          | Please Select                                     |
|      |                            |                  |        |                          |                                                   |
|      | Submit<br>Unavailable      |                  |        |                          | Ventilator dependent:                             |
|      |                            |                  |        |                          | Please Select                                     |
|      |                            |                  |        |                          |                                                   |
| Ad   | tions                      |                  |        |                          |                                                   |
|      | Attachments                |                  |        |                          |                                                   |
|      | Automitella                |                  |        | Discard changes and      | stum Save                                         |
|      |                            |                  |        |                          |                                                   |

8. Update the Age groups and click Save.

| UMQ Development Pty Ltd               | Age groups                 |
|---------------------------------------|----------------------------|
| Application status: Draft             |                            |
| Application type: Renewal Application |                            |
| Application received date: dd/mm/www  | 0 - 6 Years:               |
| 26/06/2018                            | Please Select              |
|                                       | 7 - 16 Years:              |
| Application details                   | Please Select              |
| Applications details                  | 17 - 65 years:             |
| Provider details<br>Available         | Please Select 💌            |
| Keynersonnel                          | Over 65 years:             |
| Available                             | Please Select              |
| Addresses  Available                  |                            |
| Registration groups                   | Discard changes and return |

9. Green ticks will appear as the information is added into the system.

| UMQ Development Pty Ltd<br>Application status: Draft<br>Application type: Renewal Application<br>Application 1d: 4-350800M<br>Application received date: dd/mm/yyyy<br>26/06/2018 |   | Service delivery questions |                                                                                          |         |  |  |  |
|----------------------------------------------------------------------------------------------------|---|----------------------------|------------------------------------------------------------------------------------------|---------|--|--|--|
|                                                                                                    |   | Record Id                  | Question                                                                                 | Upda    |  |  |  |
|                                                                                                    |   | 4-35DR9E7                  | Do you support participants with the day-to-day management of medications?               |         |  |  |  |
|                                                                                                    |   | 4-35DR9E8                  | Are you required to manage the disposal of waste, infectious or hazardous substances?    |         |  |  |  |
| pplication details                                                                                                    |   | 4-3SDR9E9                  | Do you support people who may be subject to a restrictive practice?                      |         |  |  |  |
| Complete                                                                                                    | ~ | 4-35DR9EA                  | Do you deliver/intend to deliver complex bowel care (enema)?                             |         |  |  |  |
| Provider details<br>Complete                                                                                                    | ~ | 4-3SDR9E8                  | Do you deliver/intend to deliver tracheostomy management?                                |         |  |  |  |
| Key personnel                                                                                                    | ~ | 4-3SDR9EC                  | Do you deliver/intend to deliver urinary catheter management?                            |         |  |  |  |
| Complete                                                                                                    |   | 4-3SDR9ED                  | Do you deliver/intend to deliver complex wound management?                               |         |  |  |  |
| Addresses<br>Complete                                                                                                    | ~ | 4-35DR9EE                  | Do you deliver/intend to deliver sub-cutaneous injections?                               |         |  |  |  |
| Registration groups                                                                                                    |   | 4-3SDR9EF                  | Do you deliver/intend to deliver enteral (PEG, natogastric tube) feeding and management? |         |  |  |  |
| Complete                                                                                                    | ~ | 4-3SDR9EG                  | Do you deliver/intend to deliver ventilator management?                                  |         |  |  |  |
| Service delivery questions<br>Available                                                                                                    |   |                            |                                                                                          |         |  |  |  |
| Self assessment                                                                                                    |   |                            |                                                                                          | Continu |  |  |  |

10. In the **Self assessment** section, before you can proceed to the Suitability questions, update the response to each outcome in the individual modules by selecting each module.

| Pty Ltd                                                            | Practice standards                                                                 |                                                                                                    |                                                                                                    | * requ |
|--------------------------------------------------------------------|------------------------------------------------------------------------------------|----------------------------------------------------------------------------------------------------|----------------------------------------------------------------------------------------------------|--------|
| Application status: Draft<br>Application type: Renewal Application | You are required to address each of the<br>standards, please refer to the NDIS (Qu | modules listed below which are based on your selection of r<br>ality indicators) Guidelines 2018 on the Commission website.                                                                                                    | registration groups and your responses to the service delivery questions. For more information about the practices |        |
| Application Id Application received date: dd/mm/www                | Module name                                                                        | Pathway                                                                                                    |                                                                                                    |        |
| 26/06/2018                                                         | Module 2a                                                                          | Certification                                                                                                    |                                                                                                    |        |
|                                                                    | Core Module 4.3                                                                    | Certification                                                                                                    |                                                                                                    |        |
| opplication details                                                | Core Module                                                                        | Certification                                                                                                    |                                                                                                    |        |
| Applications details<br>Complete                                   | · .                                                                                |                                                                                                    | Select Format, Press Export, and Save Download                                                                     |        |
| Provider details                                                   |                                                                                    |                                                                                                    | Format Comma Separated Values (CSV)                                                                                | xport  |
| Comprese                                                           | Your response must address all the qua                                             | lity indicators associated with this practice standard. For mor                                                                                                    | re information about the quality indicators, please refer to the NDIS (Quality Indicators) Guidelines 2018 on the  |        |
| Complete                                                           | Outcome.name                                                                       | Outcome description                                                                                                    | Response                                                                                                    |        |
| Addresses Complete                                                 | 1 Behaviour Support in the NDIS                                                    | Each participant accesses behaviour support that<br>is appropriate to their needs which incorporates                                                                                                    | и<br>:                                                                                                    | Updat  |
| Registration groups<br>Complete                                    |                                                                                    | relevant legislation and policy frameworks.                                                                                                    |                                                                                                    |        |
| Service delivery questions<br>Complexe                             | 2 Regulated Restrictive Practices                                                  | Each participant is only subject to a regulated<br>restrictive practice that meets any state and<br>territory authorisation (however described)<br>requirements and the relevant requirements and                                               | d                                                                                                    | Updat  |
| Self assessment<br>Available                                       | •                                                                                  | safeguards outlined in Commonwealth legislation<br>and policy.                                                                                                    | 0                                                                                                    |        |
| Suitability questions<br>Australia                                 | 3 Supporting the Assessment and Develo<br>of Behaviour Support Plans               | opment Each participant's quality of life is maintained an<br>improved by tailored, evidence-informed<br>behaviour support plans that are responsive to<br>their each.                                                                          | a                                                                                                    | Updat  |
| Outlets<br>Available                                               | 4 Behaviour Support Plan Implementatio                                             | on Each participant's behaviour support plan is                                                                                                    |                                                                                                    | Update |
| Submit                                                             |                                                                                    | behaviour support needs.                                                                                                    |                                                                                                    |        |
| Unavailable                                                        | S Monitoring and Reporting the Use of R<br>Restrictive Practices                   | legulated Each participant is only subject to a restrictive<br>practice that is reported to the Commission.                                                                                                    | ]                                                                                                    | Update |
| Actions<br>Attachments                                             | 6 Behavibur Support Plan Review                                                    | Each participant has a current behaviour support<br>plan that reflects their needs, and works towards<br>improving their quality of life, reducing,<br>behaviours of concern, and reducing and<br>eliminating the use of restrictive practices. | t<br>5                                                                                                    | Updat  |
|                                                                    | 7 Reportable Incidents involving the Use<br>Restrictive Practice                   | of a Each participant that is subject to an emergency<br>or unauthorised use of a restrictive practice has                                                                                                    | c [                                                                                                    | Updat  |

Note: Some modules contain more than one page of outcomes.

11. When you choose manage **Outlets**, note and update the **Professions** box in the bottom right hand corner if applicable. Some Registration groups have the option to add select professions.

| (Registration group with | Professions available) |
|--------------------------|------------------------|
|--------------------------|------------------------|

| Oudet name:                                                                                                    |                    |
|----------------------------------------------------------------------------------------------------|--------------------|
| Contact number                                                                                                    |                    |
|                                                                                                    | Add                |
| Registration group id Name Group no                                                                                                    |                    |
| Outet details Group/Centre Activities 0136                                                                                                    | Remove             |
| Address Spec Support Employ 0133                                                                                                    | Remove             |
| Operating hours Specialised Disability Accommodation 0131                                                                                                    | Remove             |
| Service areas Support Coordination 0132                                                                                                    | Remove             |
| Registration groups 0128 Therapeutic Supports 0128                                                                                                    | Remove             |
| Plan Management 0127                                                                                                    | Remove             |
| Ex Phys Pers Training 0125                                                                                                    | Remove             |
| Interpret/Translate 0121                                                                                                    | Remove             |
| Household Tasks 0120                                                                                                    | Remove             |
| Development.Life Skills 0117                                                                                                    | Remove             |
| < 1-100/21 >                                                                                                    |                    |
|                                                                                                    | d Save Download    |
| Support items Professions Professions                                                                                                    | ves (CSV) V Export |
| Select Format, Press Export, an<br>Format: Comma Separated Value<br>Support items<br>There are no support items.                                                                                                    | Add<br>Remove      |
| Select format. Press Export an<br>Format: Comma Separated Velu<br>Support items<br>There are no support items<br>There are no support items<br>Social Worker                                                                                                    | Add<br>Remove      |
| Support items There are no support items There are no support items There a                                                                                | Add                |
| Select format. Press Export an Format: Comme Separated Velu Support items There are no support items Coutlet Adding profession Profession Profession Profession Profession                                                                                                    | Add<br>Remove      |
| Select format. Press Export an<br>Format: Contras Spaceted Value<br>Support items There are no support items There are no support ite                                                                            | Add<br>Remove      |
| Support items Terms Support items There are no support items There are no s                                                                                | Renove             |
| Support items There are no support items There are no support items There a                                                                                | Renove             |
| Support items Inter one no support terms Inter one no support terms Inter o                                                                                | Remove             |
| Support items       Fore ore no support items       Professions         Inter ore no support items       Entersion name         Outlet       Adding profession         Outlet name:       Convert         Outlet cause       Professions         Outlet cause       Entersion name         Outlet cause       Device professions         Outlet cause       Device professions                                                                                                    | Remove             |
| Select format. Press Door. an<br>Format: Contras Sparated Value<br>Deter on support items<br>Deter on on support items<br>Deter on support items<br>Deter on support items<br>Deter on support items | Remove             |

## (Registration group without Professions available)

| Dutlet              | Outlet registration gr      | oups                                 |         |                           |                          |
|---------------------|-----------------------------|--------------------------------------|---------|---------------------------|--------------------------|
| Owner:              |                             |                                      |         |                           |                          |
| utlet name:         |                             |                                      |         |                           | 414                      |
| ontact number:      |                             |                                      |         |                           |                          |
|                     | Registration group id       | Name                                 | Group n | 2                         |                          |
| Outlet details      |                             | Group/Centre Activities              | 0136    |                           | Remove                   |
| Address             |                             | Spec Support Employ                  | 0133    |                           | Remove                   |
| Operating hours     |                             | Specialised Disability Accommodation | 0131    |                           | Remove                   |
| Service areas       |                             | Support Coordination                 | 0132    |                           | Remove                   |
| Registration groups |                             | Therapeutic Supports                 | 0128    |                           | Remove                   |
|                     |                             | Plan Management                      | 0127    |                           | Remove                   |
|                     |                             | Ex Phys Pers Training                | 0126    |                           | Remove                   |
|                     |                             | Interpret/Translate                  | 0121    |                           | Remove                   |
|                     |                             | Household Tasks                      | 0120    |                           | Remove                   |
|                     |                             | Development-Life Skills              | 0117    |                           | Remove                   |
|                     |                             |                                      | < 1.10  | of 21 >                   |                          |
|                     |                             |                                      |         | Select Format, Press B    | xport, and Save Download |
|                     |                             |                                      |         | Format: Comma Sepa        | rated Values (CSV)       |
|                     | Support items               |                                      |         | Professions               |                          |
|                     |                             |                                      | Add     |                           | Add                      |
|                     | There are no support items. |                                      |         | There are na professions. |                          |

| Outlet                                    | Adding profession                                                                             |      |
|-------------------------------------------|-----------------------------------------------------------------------------------------------|------|
| Owner:<br>Outlet name:<br>Contact number: | Professions                                                                                   |      |
| Outlet details                            | iner er en ny ingesions analose per ere secure regionaur group.<br>Dissand changes and return | Save |
| Operating hours                           |                                                                                               |      |
| Service areas                             |                                                                                               |      |
| Registration groups                       |                                                                                               |      |

12. Before submitting the Renewal application add any attachments that may be required in support of your application.

| ome Application - Registration - Task - Behaviour support plan - Reportable incidents -                                                   |                                                                                                    |  |  |  |  |  |
|----------------------------------------------------------------------------------------------------|----------------------------------------------------------------------------------------------------|--|--|--|--|--|
| UMQ Development Pty Ltd                                                                                                    | Attachments                                                                                                    |  |  |  |  |  |
| Application status: Draft<br>Application type: Renewal Application<br>Application Itd: 4-350590M<br>Application received date: dd/mm/yyyy | Via currently don't have an attachment linked to this application. If you have the right access and if the button is enabled, click 'Add attachment'. |  |  |  |  |  |
| 26/06/2018                                                                                                    | Continue                                                                                                    |  |  |  |  |  |

NOTE: Maximum file size is 2MB and there is a limit of 7 attachments.

13. Add any attachments by selecting the correct document type then **Save and close**.

| Adding attachmen               | t details                                              | x              |
|--------------------------------|--------------------------------------------------------|----------------|
| Select the file to be uploaded |                                                        |                |
| ~                              |                                                        | * required     |
| <b>~</b>                       | Name:*                                                 |                |
| ~                              | Certificate                                            |                |
| <b>~</b>                       | Document type:*                                        |                |
| ~                              | Any other interim action  Any other relevant materials |                |
| ~                              | Authorisation Document<br>Behaviour support plan       |                |
| Discard changes and close      | Capacity assessment                                    | Save and close |
|                                | Certificate of Registration                            |                |
| ~                              | Client risk plan                                       |                |
|                                | Communication profile                                  |                |
| •                              | Complaints management                                  |                |
|                                | Consents 🗸                                             |                |

14. If you need to remove an attachment, then select **Actions** and **Remove**.

## NOTE: You may provide additional material to the auditor once they have been engaged.

| UMQ Development Pty Ltd                                                                                                    | At | Attachments |                        |               |      |        |             | * required      |
|----------------------------------------------------------------------------------------------------|----|-------------|------------------------|---------------|------|--------|-------------|-----------------|
| Application status: Draft<br>Application type: Renewal Application<br>Application (d: 4-350R9DM<br>Application received date: dd/mm/pppy |    | Name        | Document type          | Date uploaded | Туре | Size   | Uploaded by | PAdd attachment |
| 26/06/2018                                                                                                    | Þ  | Certificate | Authorisation Document | 26/06/2018    | docx | 12.642 | BL_HB433078 | Actions-        |
| w w                                                                                                    |    |             |                        |               |      |        |             | Remove          |
| Application details                                                                                                    |    |             |                        |               |      |        |             | Download        |
| Applications details<br>Complete                                                                                                    | ~  |             |                        |               |      |        |             |                 |

15. Read the declaration and select **Submit for assessment**.

| Home Application - Registration - Task - Behavio                                                                                                    | ur support plan + Reportable incidents +                                                                                                    |  |  |  |  |  |  |
|----------------------------------------------------------------------------------------------------|----------------------------------------------------------------------------------------------------|--|--|--|--|--|--|
| UMQ Development Pty Ltd<br>Application status: Draft<br>Application type: Reneval Application<br>Application Id: -330800M<br>Application received date: dd/mm/yyyy<br>26/06/2018 | Declaration           I declare that           1. I and uky authorised by the Applicant to submit this application.           2. I understand that this information is being collected by the NDB Quality and Safeguards Commission (NDIS Commission).           3. I have read that NDIS Commission National Diability information Sectore (NDIS Provider Application Pack and understand the requirements of registered NDIS Providers.           3. I have read and understand the NDIS Commission with requirement and concent to my personal information being used and disclosed for the Purposes described in that Statement.           3. I have read and understand the NDIS Commission with requirements and understand the requirements and the NDIS Commission with requirement and concent to my personal information being used and disclosed for the Nulsona Diability Instance Somer Act 2013 the Act) and any Rules.                                                                                                    |  |  |  |  |  |  |
| Application details Applications details Complex                                                                                                    | <ol> <li>Lesknowings the NBC Commission may share the information creativated in the application form with retwart Commonwealth state and stratury agencies. Including the NBC Disability Insurance Agency.</li> <li>Linderstands the NBC Commission may shall be stell communities of the application form with retwart Commonwealth state and stratury agencies. Including the NBC Disability Insurance Agency.</li> <li>Linderstands the NBC Commission May shall be stell commons from the application form with retwart DBC Commission Strature Agency.</li> <li>Linderstands the NBC Commission Strature Agency.</li> <li>To the best of NBC Commission Strature Agency.</li> <li>To the best of NBC Commission Strature Agency.</li> <li>To the best of Information That application in the application of the Application agency.</li> <li>To the best of Information That application in the application of the Application Agency.</li> <li>To the best of Information That application in the application of the Application Agency.</li> <li>To the best of Information That application in the application of the Commonwealth is a serious offence under section 137.1 of the schedule to the Crimical Cost Act 1995.</li> <li>Have ensure that any key personal information is included in this application have read and understood the Privacy Collection Statement and consent to their personal information being used and disclosed for the purposes desorbed in that Statement.</li> </ol> |  |  |  |  |  |  |
| Complete                                                                                                    | Beturn to the home range                                                                                                    |  |  |  |  |  |  |
| Key personnel 🗸                                                                                                    |                                                                                                    |  |  |  |  |  |  |
| Addresses 🗸                                                                                                    |                                                                                                    |  |  |  |  |  |  |
| Registration groups<br>Complete                                                                                                    |                                                                                                    |  |  |  |  |  |  |
| Service delivery questions                                                                                                    |                                                                                                    |  |  |  |  |  |  |
| Self assessment  Complete                                                                                                    |                                                                                                    |  |  |  |  |  |  |
| Suitability questions                                                                                                    |                                                                                                    |  |  |  |  |  |  |
| Outlets<br>Complete                                                                                                    |                                                                                                    |  |  |  |  |  |  |
| Submit<br>Arailoble                                                                                                    |                                                                                                    |  |  |  |  |  |  |

16. The application type will change to **Renewal Application** 

| •••  |  |  |  |  |  |  |
|------|--|--|--|--|--|--|
|      |  |  |  |  |  |  |
|      |  |  |  |  |  |  |
|      |  |  |  |  |  |  |
| View |  |  |  |  |  |  |
|      |  |  |  |  |  |  |

Please Note: There is a further Quick Reference Guide available to assist with assigning a selected auditor